## Como cliente

Una vez que su correo haya sido registrado por el personal de administración y esté listo para hacer uso, ingrese ese correo a la app, luego le llegará un correo (revisar bandeja de entrada, spam, etc). En el correo se le otorgará una contraseña provisoria para ingresar a la app.

1. La app la debe bajar a su dispositivo móvil por medio de App Store (IOS) o Play Store (Android), una vez descargada debe ingresar con el correo registrado y al momento de ingresarlo en la app le llegará un nuevo correo con su contraseña provisoria.

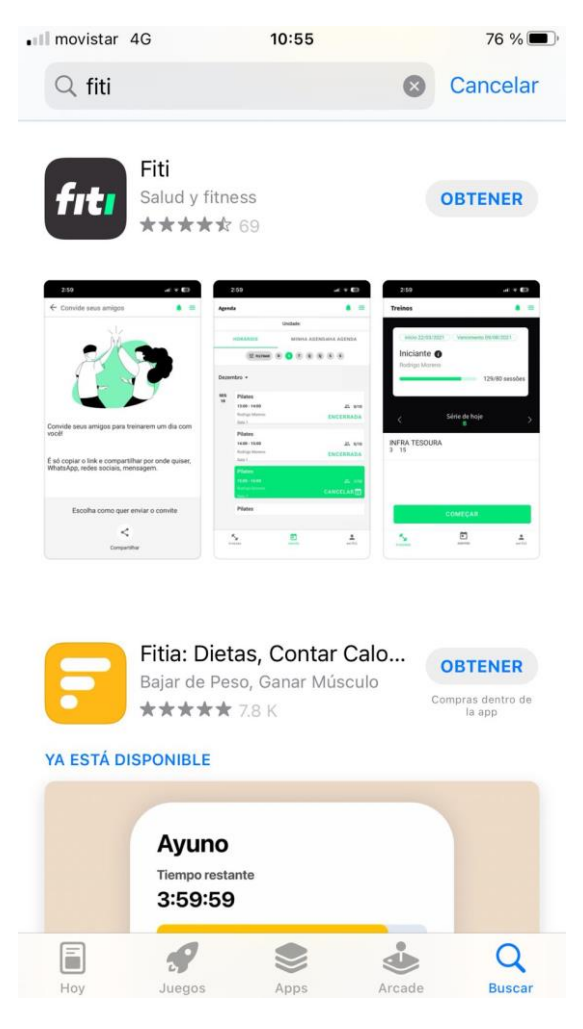

Buscar "fiti" en App Store o Google Play

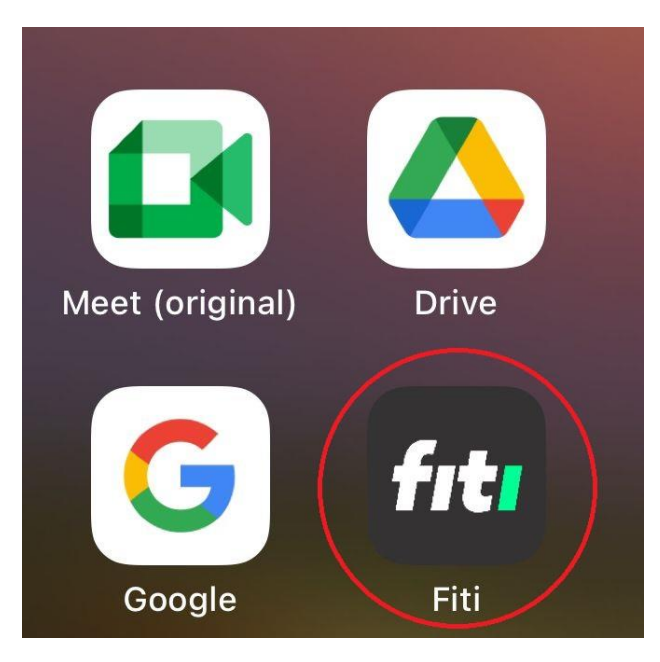

Descargar e ingresar a la app de fiti

Una vez que ya haya ingresado con su correo y contraseña nueva, en la parte principal de la app debe dirigirse a la sección de "agenda" y ahí le aparecerá las clases por día.

| 09        | :56 🄌                                          | 중 20                        |
|-----------|------------------------------------------------|-----------------------------|
| Agenda    |                                                | <b>↓</b> ≡                  |
|           | Sede: Fit4Life                                 | e                           |
|           | HORARIOS                                       | MIS RESERVAS                |
|           | I FILTRO D L M                                 | M J V S                     |
|           | SESIONES DISPONI                               | BLES                        |
| Septier   | nbre 🝷                                         |                             |
| LUN<br>16 | Clases Grupales Dirigida<br>18:15 - 19:05<br>- | S<br>2. ** 0/30<br>RESERVAR |
| timelin   | ne comprar                                     | perfil                      |

Ingresar a la app:

1. Dirigirse a la sección de agenda

2. Presionar en "Reservar" o entrar a la clase donde saldrá un poco más información sobre la misma (cupos disponibles: 30 total)

| 09:                | 56 🔌           | ull 🔶 🔁                  |  |  |  |  |  |  |
|--------------------|----------------|--------------------------|--|--|--|--|--|--|
| ← Actividad        |                |                          |  |  |  |  |  |  |
| Clases<br>Dirigida | Grupales<br>as |                          |  |  |  |  |  |  |
| Sin descr          | ipción         |                          |  |  |  |  |  |  |
| <b>i</b> (         | Día            | 16 de septiembre de 2024 |  |  |  |  |  |  |
| 0                  | lora           | 18:15 (19:05)            |  |  |  |  |  |  |
| + <u>•</u> (       | Capacidad      | 0/30                     |  |  |  |  |  |  |
| <b>1</b>           | ntensidad      |                          |  |  |  |  |  |  |
|                    |                |                          |  |  |  |  |  |  |
|                    |                |                          |  |  |  |  |  |  |
|                    |                |                          |  |  |  |  |  |  |
|                    |                |                          |  |  |  |  |  |  |
|                    |                |                          |  |  |  |  |  |  |
|                    |                |                          |  |  |  |  |  |  |
|                    |                |                          |  |  |  |  |  |  |
|                    |                |                          |  |  |  |  |  |  |
|                    |                | Reservar                 |  |  |  |  |  |  |

Dentro de la reserva se puede obtener un poco mas de información respecto a la clase, tal como su horario, cupo, fecha e intensidad **(este ultimo se puede modificar por parte de administración, pero es realmente irrelevante)** 

Una vez confirmemos asistir a la clase presionando en **"Reservar"** estamos listos y anotados para poder asistir a dicha clase seleccionada

| 09:56 🔉                         | ıı 🗢 🔁                           |
|---------------------------------|----------------------------------|
| Agenda                          | <b>↓</b> ≡                       |
| Sede:                           | Fit4Life                         |
| HORARIOS                        | MIS RESERVAS                     |
| ∃≟ FILTRO D L                   | MMJVS                            |
| Septiembre •                    | ISPONIBLES                       |
| LUN<br>16<br>18:15 - 19:05<br>- | rigidas<br>** 1/30<br>CANCELAR 🔀 |
|                                 |                                  |
|                                 |                                  |
|                                 |                                  |
|                                 |                                  |
|                                 |                                  |
| Reservado con éxito             |                                  |
|                                 |                                  |

En caso de querer cancelar la clase por cualquier motivo, se presiona **"Cancelar".** Esto ultimo debe realizarse con un plazo limite acorde a lo que se estime correcto por parte de administración o profesor (30 min antes, etc)

## Editar horario

Para poder revisar el horario y editarlo se debe buscar "actividades", específicamente la parte de administración y seleccionar el icono del lápiz para editar.

| No evo                                | Sede actual 👻 🔍 Buscar clientes y prospectos |                                | +2                        | ) 🛒 🕄 💄 🛛 🗗             | <b>FELIPE CASTRO PIZA</b> GIMNASIO FIT4LIFE |  |  |
|---------------------------------------|----------------------------------------------|--------------------------------|---------------------------|-------------------------|---------------------------------------------|--|--|
| Q actividades                         | Atividades da grade                          |                                |                           | Saber más   MÁS OPCIONE | NUEVA ACTIVIDAD                             |  |  |
| □ Gestión / Reportes ~                | Status: Activo                               |                                |                           |                         |                                             |  |  |
| 🛱 Administratión                      | 3 Resultados                                 | Q Buscar por actividad o grupo |                           |                         |                                             |  |  |
| Administracion Actividades - Horarios | Atividades                                   | Color                          | Grupo de actividades      | Status                  | 2. Acciones                                 |  |  |
| 1.                                    | Clases Grupales Dirigidas                    | •                              | Clases Grupales Dirigidas | Activo                  |                                             |  |  |
|                                       | Gimnasio Sala Máquinas                       | ٠                              | Gimnasio                  | Activo                  | / 🖬 🗊                                       |  |  |
|                                       | Kinesiología                                 | ٠                              | Kinesiología              | Activo                  | /                                           |  |  |
| 🖓 Novedades                           |                                              |                                |                           | Hannan (size 10         |                                             |  |  |
| Centro de ayuda                       |                                              |                                |                           | Itens por pagina 10     | • 1-3 de 3 < >                              |  |  |
| ⊠ Mis solicitudes<br>(Ilamados)       |                                              |                                |                           |                         |                                             |  |  |
| <                                     |                                              |                                |                           |                         | Q                                           |  |  |

Así se visualiza el cómo debe hacerse

## Visualizar horario/participantes

En la misma ventana se debe seleccionar en "MÁS OPCIONES", ahí se podrá ver el calendario semanal/mensual de clase y ver las personas que están en cada bloque de clases

| No evo                     | Sede actual 👻 🔍 Buscar clientes y prospectos |       | +2                   | Ä    | Ð          | <b>₽ F</b> C  | FELIPE CASTRO PIZA<br>GIMNASIO FIT4LIFE |
|----------------------------|----------------------------------------------|-------|----------------------|------|------------|---------------|-----------------------------------------|
| Q actividades              | Atividades da grade                          |       |                      | Sabe | más        | MÁS OPCIONES  | V NUEVA ACTIVIDAD                       |
| ∎00 Gestión / Reportes 🗸 🗸 | Status: Activo                               |       |                      |      |            | Horarios      |                                         |
| Actividades (nuevo)        | 3 Resultados                                 |       |                      | Q Bu | scar por a | Periodizacion |                                         |
| Administración ×           | Atividades                                   | Color | Grupo de actividades |      | Statu      | IS            | Acciones                                |

Seleccionar "MÁS OPCIONES"

| KS evo                                                                                           | Sede actual - 🔍 Buscar clientes y prospectos |                                                   |                                               |                                               |                                               |                                               |                                               |                                               |  |
|--------------------------------------------------------------------------------------------------|----------------------------------------------|---------------------------------------------------|-----------------------------------------------|-----------------------------------------------|-----------------------------------------------|-----------------------------------------------|-----------------------------------------------|-----------------------------------------------|--|
| Q, actividades                                                                                   | Perío                                        | Periodo: Todos 🔨 22 sep 28 sep., 2024 > HOY 🔟 🗉 😁 |                                               |                                               |                                               |                                               |                                               |                                               |  |
| 📲 Gestión / Reportes 🗸                                                                           | S                                            | DOM 22                                            | LUN 23                                        | MAR 24                                        | MIE 25                                        | JUE 26                                        | VIE 27                                        | SAB 28                                        |  |
| Actividades (nuevo)                                                                              | 10:00                                        | 10:00 - 10:50<br>Clases Grupales<br>Dirigidas     |                                               |                                               |                                               |                                               |                                               | 10:00 - 10:50<br>Clases Grupales<br>Dirigidas |  |
| Actividades - Horarios                                                                           | 16:00                                        |                                                   |                                               |                                               |                                               |                                               |                                               | 16:00 - 16:50<br>Clases Grupales<br>Dirigidas |  |
|                                                                                                  | 18:15                                        |                                                   | 18:15 - 19:05<br>Clases Grupales<br>Dirigidas | 18:15 - 19:05<br>Clases Grupales<br>Dirigidas | 18:15 - 19:05<br>Clases Grupales<br>Dirigidas | 18:15 - 19:05<br>Clases Grupales<br>Dirigidas | 18:15 - 19:05<br>Clases Grupales<br>Dirigidas |                                               |  |
| <ul> <li>₩ Novedades</li> <li>Centro de ayuda</li> <li>Mis solicitudes<br/>(llamados)</li> </ul> | 19:30                                        |                                                   | 19:30 - 20:20<br>Clases Grupales<br>Dirigidas | 19:30 - 20:20<br>Clases Grupales<br>Dirigidas | 19:30 - 20:20<br>Clases Grupales<br>Dirigidas | 19:30 - 20:20<br>Clases Grupales<br>Dirigidas | 19:30 - 20:20<br>Clases Grupales<br>Dirigidas |                                               |  |
|                                                                                                  | 20:45                                        |                                                   | 20:45 - 21:35<br>Clases Grupales<br>Dirigidas | 20:45 - 21:35<br>Clases Grupales<br>Dirigidas | 20:45 - 21:35<br>Clases Grupales<br>Dirigidas | 20:45 - 21:35<br>Clases Grupales<br>Dirigidas | 20:45 - 21:35<br>Clases Grupales<br>Dirigidas | •                                             |  |
| <                                                                                                |                                              |                                                   |                                               |                                               |                                               |                                               |                                               | U                                             |  |

Acá pueden visualizar el calendario y al seleccionar un "bloque" aparecerá mas información de la clase.

También al seleccionar en actividades en la parte de gestión/reportes se puede visualizar las reservas **(seleccionar la fecha de la semana para visualizar)** 

| Not evo                                                                             | Sede actual 👻 🔍 Buscar clientes                                                                                                    |               |             |                          | 별 불                 | 9 <b>2</b> /                | FELIPE CAST<br>GIMNASIO FI | <b>Ro Piza 🖕</b><br>T4LIFE |  |
|-------------------------------------------------------------------------------------|----------------------------------------------------------------------------------------------------|---------------|-------------|--------------------------|---------------------|-----------------------------|----------------------------|----------------------------|--|
| Q actividades                                                                       | Atividades                                                                                                    |               |             |                          |                     |                             |                            |                            |  |
| Gestión / Reportes     ~       Actividades (nuevo)     ~       Administración     ^ | Clientes     Ocupación     Lista de Asistencia       Q     Buscar por nombre     Fecha de la actividad: 23-09-24 - 23-09-24     + FILTRO |               |             |                          |                     |                             |                            |                            |  |
| Actividades - Horarios                                                              | Reservas Ø                                                                                                    | Asistencias 0 | 0           | Faltas justificados<br>0 | 0                   | Faltas no justificadas 🛛 🌘  | •                          |                            |  |
|                                                                                     | 1 resultado                                                                                                    |               |             |                          |                     |                             |                            | III ±                      |  |
|                                                                                     | Nombre                                                                                                    | Reserva       | Asistencias | % Asistencias            | Faltas justificadas | % de ausencias justificadas | Faltas no justificadas     | % Ausencia                 |  |
|                                                                                     | 2 CL<br>FELIPE CASTRO                                                                                                    | 1             | 0           | 0%                       | 0                   | 0%                          | 0                          |                            |  |
| 🖓 Novedades                                                                         |                                                                                                    |               |             |                          |                     | Itens por página 10         |                            | < >                        |  |
| Centro de ayuda                                                                     |                                                                                                    |               |             |                          |                     |                             |                            |                            |  |
| Mis solicitudes (Ilamados)                                                          |                                                                                                    |               |             |                          |                     |                             |                            | •                          |  |
| <                                                                                   |                                                                                                    |               |             |                          |                     |                             |                            | U                          |  |

Acá aparecerán las reservas, personas con sus horarios seleccionados (**de igual forma al poner ocupación se ve de una manera más global**)